## <u>Návod pro konfiguraci dataloggeru WaterLogger 21 se senzorem</u> <u>Solinst Levelogger</u>

- 1. Vložte SIM kartu do dataloggeru WaterLogger 21. SIM karta musí mít známý PIN (případně může být bez PINu) a APN (v případě nejasností kontaktujte poskytovatele služeb) a zapněte datalogger (posuvný přepínač na DPS do polohy ON).
- Propojte senzor Solinst s dataloggerem WaterLogger 21 pomocí kabelu a připojte WaterLogger k počítači pomocí USB kabelu. Senzor Solinst je potřeba připojit do spodního levého konektoru – viz. obr. níže:

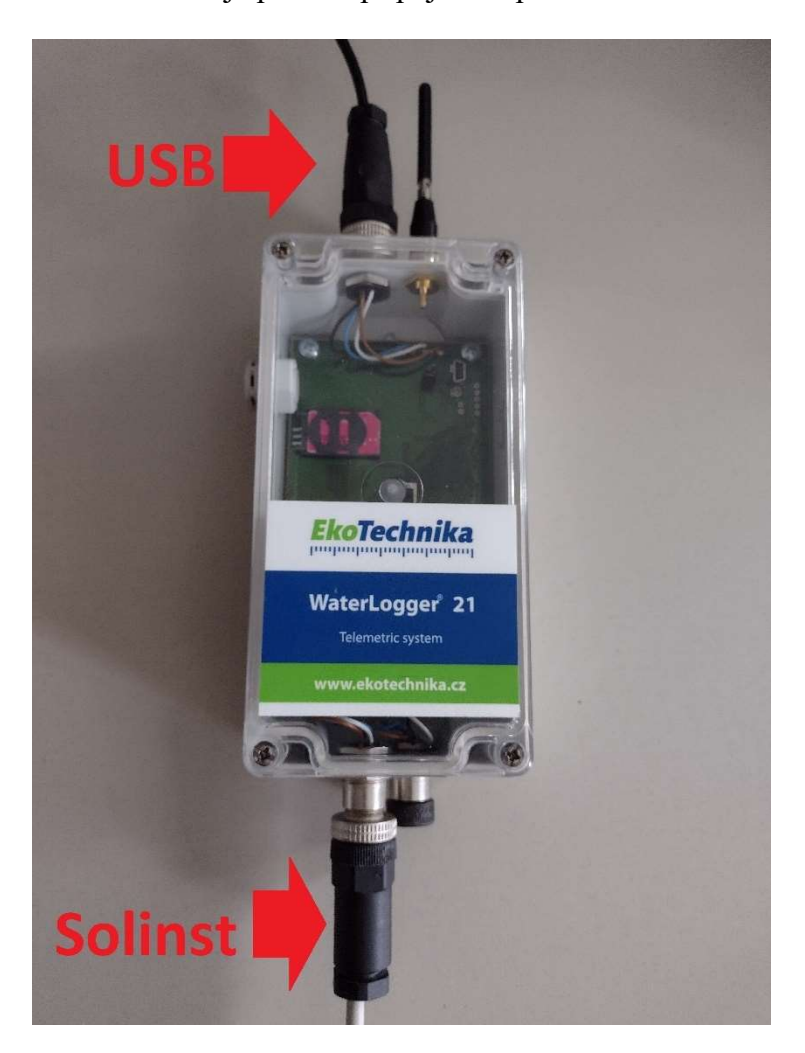

3. **Spusťte konfigurační software WaterLog21Setup.exe.** Vyberte z nabídky COM port. Pokud se v nabídce vyskytuje více COM portů a nejste si jistí, který zvolit, odpojte dočasně ostatní zařízení připojená k Vašemu PC a zavřete a znovu otevřete konfigurační software.

| WaterLo   | og21Setup - | - Untitled |          |      |        |          |       |          |                  |      |            | – 🗆 X           |
|-----------|-------------|------------|----------|------|--------|----------|-------|----------|------------------|------|------------|-----------------|
| File Edit | View Hel    | lp         |          |      |        |          |       |          |                  |      |            |                 |
| Analog    | Digital     | Seri       | ial Inte | rnal | Output | E        | WS    | 1 5      | System Modem     | Live | /iew Extra |                 |
| SERIAL    |             |            |          |      |        |          |       |          |                  |      |            | PC COM          |
| ME        | ASURE       | COM        | BRATE    | BITS | PARIT  | Y        | STOPB |          | DRIVER           |      | ADDRESS    |                 |
| SIN1      |             | COM1 ~     | 9600 ~   | 8    | ~ N    | ~        | 1     | <u> </u> | SOLINST          | ~    |            |                 |
| SIN2      |             | COM1 ~     | 19200 ~  | 8    | ~ E    | ~        | 1     | <u> </u> | BDSENSORS_LMP307 | ~    | 1          | COM3 V          |
| SIN3      |             | COM1 ~     | 115200 ~ | 8    | ~ N    |          | 1     | <u> </u> | NONE             | ~    |            | 115200 V bps    |
| SIN4      |             | COM1 ~     | 115200 ~ | 8    | ~ N    | ~        | 1     | <u> </u> | NONE             | ~    |            |                 |
| SIN5      |             | COM1 ~     | 115200 ~ | 8    | ~ N.   | <u> </u> | 1     | <u> </u> | NONE             | ~    |            | Set System Time |
| SIN6      |             | COM1 ~     | 115200 ~ | 8    | ∼ N    |          | 1     | <u> </u> | NONE             | ~    |            |                 |
| SIN7      |             | COM1 ~     | 115200 ~ | 8    | ~ N    |          | 1     | <u> </u> | NONE             | ~    |            |                 |
| SIN8      |             | COM1 ~     | 115200 ~ | 8    | ~ N    | ~        | 1     | ~        | NONE             | ~    |            |                 |
|           |             |            |          |      |        |          |       |          |                  |      |            |                 |
|           |             |            |          |      |        |          |       |          |                  |      |            |                 |
|           |             |            |          |      |        |          |       |          |                  |      |            |                 |
|           |             |            |          |      |        |          |       |          |                  |      |            |                 |
|           |             |            |          |      |        |          |       |          |                  |      |            | Send            |
|           |             |            |          |      |        |          |       |          |                  |      |            |                 |
|           |             |            |          |      |        |          |       |          |                  |      |            |                 |
|           |             |            |          |      |        |          |       |          |                  |      |            | Debinus         |
|           |             |            |          |      |        |          |       |          |                  |      |            | Retheve         |
|           |             |            |          |      |        |          |       |          |                  |      |            |                 |
|           |             |            |          |      |        |          |       |          |                  |      |            |                 |
|           |             |            |          |      |        |          |       |          |                  |      |            |                 |
| Ready     |             |            |          |      |        |          |       |          |                  |      |            | NUM .:          |

**4. Otevřete vzorový konfigurační soubor Config\_example.txt** (Soubor -> Otevřít) V konfiguračním souboru "Config\_example.txt" je již připravena většina nastavení. Je ale potřeba upravit nastavení na záložkách "Output", "System" a "Modem"

### 5. Nastavení záložky "Output"

V konfiguračním souboru již jsou připraveny následující parametry (sloupec "Alias"):

Teplota – teplota vody ve °C

L\_M – tlak změřený senzorem Solinst v m vodního sloupce. Jedná se o absolutní tlak, tzn. tato hodnota obsahuje tlak vody i atmosférický tlak.

LcompM – výsledná kompenzovaná hodnota hladiny v m.

Condu - konduktivita změřená senzorem Solinst

SolBAT – stav baterie senzoru solinst v mAh

 $P_M$  – atmosférický tlak v m vodního sloupce. Tato hodnota je měřená samotným data loggerem WaterLogger 21.

Vbat – napětí baterie dataloggeru WaterLogger 21 ve V

GSM – síla signálu v dBm

Pro praktické použití bude potřeba upravit koeficienty A0 a A1 v polynomu P3.

| 🚭 Water   | Log21Setup - Uni | titled |       |     |        |    |       |        |         |        |              |               |        |    | - 🗆 X                    |
|-----------|------------------|--------|-------|-----|--------|----|-------|--------|---------|--------|--------------|---------------|--------|----|--------------------------|
| File Edit | View Help        |        |       |     |        |    |       |        |         |        |              |               |        |    |                          |
| Analog    | Digital          | Se     | erial | In  | ternal | Ou | Itput | E      | WS S    | System | Modem        | LiveView      | Extra  |    |                          |
| OUTPUT    |                  |        |       |     |        |    |       |        |         |        |              |               |        |    | PC COM                   |
|           | INPUT            |        | MIN   | MAX | SDEV   |    | POLY  |        | ALIAS   | _      | AO           | A1            | A2     | A3 |                          |
| OUT1      | S1_TW            | ~      |       |     |        |    | P1    | ~ [    | Teplota | P1     | 0            | 1             | 0      | 0  |                          |
| OUT2      | S1_LW            | $\sim$ |       |     |        | Į  | P1    | ~ 1    | L_M     | P2     | 0            | 0.001         | 0      | 0  | COM3 V                   |
| OUT3      | S1_LWCOMP        | ~      |       |     |        | [  | P3    | ~      | LcompM  | P3     | -0.035       | -1            | 0      | 0  | 115200 V bps             |
| OUT4      | S1_CW            | ~      |       |     |        | [  | P1    | ~      | Condu   | P4     | 0            | .000101972    | 0      | 0  |                          |
| OUT5      | S1_BATT          | ~      |       |     |        | [  | P1    | ~      | SolBAT  | P5     | 0            | 0             | 0      | 0  | Set System Time          |
| OUT6      | I6_PA            | ~      |       |     |        | [  | P4    | ~      | P_M     | P6     | 0            | 0             | 0      | 0  |                          |
| OUT7      | 13_VPOWER        | ~      |       |     |        | ĺ  | P2    | ~      | Vbat    | P7     | 0            | 0             | 0      | 0  |                          |
| OUT8      | 17_GSM           | ~      |       |     |        | ĺ  | P1    | ~      | GSM     | P8     | 0            | 0             | 0      | 0  |                          |
| OUT9      | 0                | ~      |       |     |        | Ì  | P1    | $\sim$ |         | P9     | 0            | 0             | 0      | 0  |                          |
| OUT 10    | 0                | ~      |       |     |        | ĺ  | P1    | ~      |         | P10    | 0            | 0             | 0      | 0  |                          |
| OUT11     | 0                | ~      |       |     |        | Ì  | P1    | $\sim$ |         | P11    | 0            | 0             | 0      | 0  |                          |
| OUT12     | 0                | ~      |       |     |        | Ì  | P1    |        |         | P12    | 0            | 0             | 0      | 0  |                          |
| OUT13     | 0                | ~      |       |     |        | Ì  | P1    |        |         | P13    | 0            | 0             | 0      | 0  | Sand                     |
| OUT14     | 0                | ~      |       |     |        | Ì  | P1    |        |         | P14    | 0            | 0             | 0      | 0  | Seriu                    |
| OUT15     | 0                | ~      |       |     |        | Ì  | P1    |        |         | P15    | 0            | 0             | 0      | 0  |                          |
| OUT16     | 0                | ~      |       |     |        |    | P1    | ~      |         | P16    | 0            | 0             | 0      | 0  |                          |
| OUT17     | 0                | ~      |       |     |        | Ì  | P1    |        |         |        |              |               |        |    | Retrieve                 |
| OUT 18    | 0                | ~      |       |     |        |    | P1    |        |         |        | Pn = A0 + A1 | *x + A2*x^2 + | A3*x^3 |    |                          |
| OUT 19    | 0                | ~      |       |     |        | Ì  | P1    |        |         | 1      |              |               |        |    | <b>C</b>                 |
| OUT20     | 0                | ~      |       |     |        |    | P1    |        |         | 1      |              |               |        |    | Ekotechnika <sup>®</sup> |
| OUT21     | 0                | ~      |       |     |        |    | P1    |        |         | 1      |              |               |        |    |                          |
| <         |                  |        |       |     |        |    |       |        |         |        |              |               |        |    | >                        |
| Ready     |                  |        |       |     |        |    |       |        |         |        |              |               |        |    | NUM .:                   |

### 6. Nastavení koeficientů polynomu P3:

A) Požadovaná hodnota v m je vzdálenost hladiny od referenčního bodu, který se nachází nad hladinou (povrchu země, zhlaví vrtu apod.).

Nastavíme koeficient A1 = -1 a A0 = 0 v polynomu P3 a zapíšeme nastavení do WaterLoggeru 21 tlačítkem "Send". Při prvním zápisu do dataloggeru je vhodné provést i synchroznizaci času pomocí checkboxu "Set system time":

| Water     | Log21Setup - Ur | ntitled |      |     |        |   |       |        |         |        |              |                |          |    | - 🗆 X                    | 7 |
|-----------|-----------------|---------|------|-----|--------|---|-------|--------|---------|--------|--------------|----------------|----------|----|--------------------------|---|
| File Edit | View Help       |         |      |     |        |   |       |        |         |        |              |                |          |    |                          |   |
| Analog    | Digital         | Se      | rial | In  | ternal | 0 | utput | 1      | EWS     | System | Modem        | LiveView       | Extra    |    |                          |   |
| OUTPUT    | -               |         |      |     |        |   |       |        |         |        |              |                |          | -  | PC COM                   | ~ |
|           | INPUT           |         | MIN  | MAX | SDEV   |   | POLY  |        | ALIAS   |        | AO           | A1             | A2       | A3 |                          |   |
| OUT1      | S1_TW           | ~       |      |     |        |   | P1    | ~      | Teplota | P1     | 0            | 1              | 0        | 0  |                          |   |
| OUT2      | S1_LW           | $\sim$  |      |     |        |   | P1    | $\sim$ | L_M     | P2     | 0            | 0.001          | 0        | 0  | COM3 V                   |   |
| OUT3      | S1_LWCOMP       | $\sim$  |      |     |        |   | P3    | ~      | LcompM  | P3     | 0            | -1             | 0        | 0  | 115200 × bps             |   |
| OUT4      | S1_CW           | $\sim$  |      |     |        |   | P1    | $\sim$ | Condu   | P4     | 0            | .000101972     | 0        | 0  |                          |   |
| OUT5      | S1_BATT         | ~       |      |     |        |   | P1    | ~      | SolBAT  | P5     | 0            | 0              | 0        | 0  | Set System Time          |   |
| OUT6      | I6_PA           | ~       |      |     |        |   | P4    | ~      | P_M     | P6     | 0            | 0              | 0        | 0  |                          |   |
| OUT7      | 13_VPOWER       | ~       |      |     |        |   | P2    | ~      | Vbat    | P7     | 0            | 0              | 0        | 0  |                          |   |
| OUT8      | I7_GSM          | ~       |      |     |        |   | P1    | ~      | GSM     | P8     | 0            | 0              | 0        | 0  |                          |   |
| OUT9      | 0               | ~       |      |     |        |   | P1    | ~      |         | P9     | 0            | 0              | 0        | 0  |                          |   |
| OUT 10    | 0               | ~       |      |     |        |   | P1    | ~      |         | P10    | 0            | 0              | 0        | 0  |                          |   |
| OUT11     | 0               | ~       |      |     |        |   | P1    | ~      |         | P11    | 0            | 0              | 0        | 0  |                          |   |
| OUT12     | 0               | ~       |      |     |        |   | P1    | ~      |         | P12    | 0            | 0              | 0        | 0  |                          |   |
| OUT13     | 0               | ~       |      |     |        |   | P1    | ~      |         | P13    | 0            | 0              | 0        | 0  |                          |   |
| OUT14     | 0               | ~       |      |     |        |   | P1    | ~      |         | P14    | 0            | 0              | 0        | 0  | Send                     |   |
| OUT15     | 0               | ~       |      |     |        |   | P1    | ~      |         | P15    | 0            | 0              | 0        | 0  |                          |   |
| OUT 16    | 0               | ~       |      |     |        |   | P1    | ~      |         | P16    | 0            | 0              | 0        | 0  |                          |   |
| OUT17     | 0               | ~       |      |     |        |   | P1    | ~      |         |        |              |                |          |    | Retrieve                 |   |
| OUT 18    | 0               | ~       |      |     |        |   | P1    | ~      |         | _      | Pn = A0 + A1 | l*x + A2*x^2 + | - A3*x^3 |    |                          |   |
| OUT 19    | 0               | ~       |      |     |        |   | P1    | ~      |         | _      |              |                |          |    | -                        |   |
| OUT20     | 0               | ~       |      |     |        |   | P1    | ~      |         |        |              |                |          |    | Ekotechnika <sup>®</sup> |   |
| OUT21     | 0               | ~       |      |     |        |   | P1    | ~      |         | _      |              |                |          |    | spol. s r.o.             |   |
| <         | 1-              |         |      |     |        |   | 1.4   |        |         |        |              |                |          |    | >                        |   |
| Ready     |                 |         |      |     |        |   |       |        |         |        |              |                |          |    | NUM                      |   |

Nastavení koeficientu A0:

Umístím senzor Solinst do vrtu (na pevně zvolenou pozici) a změřím vzdálenost od referenčního bodu k hladině v metrech. Tuto vzdálenost nazvěme *Dist*.

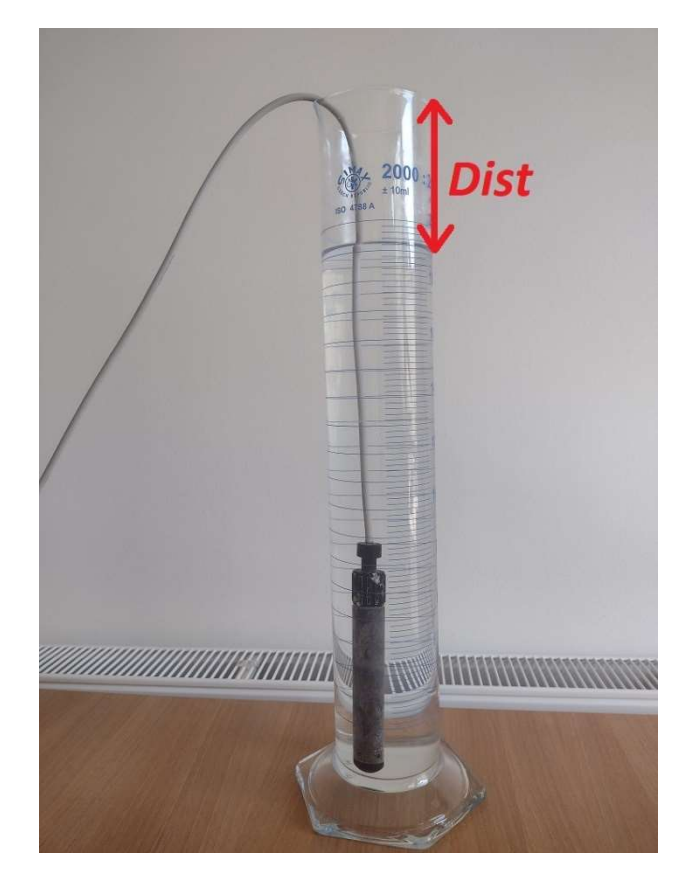

V konfiguračním software se přepnu na záložku "LiveView" a stisknu tlačítko "Start". Nejpozději po 30ti sekundách se zobrazí aktuálně naměřené hodnoty. Poznamenáme si aktuální hodnotu *LcompM*.

Výpočet koeficientu A0:

A0 = Dist - LcompM

Po nastavení koeficientu A0 na tuto vypočtenou hodnotu a zapsání nového nastavení do WaterLoggeru 21 tlačítkem "Send" je možné si opět zkontrolovat na záložce "LiveView", že měřená hodnota LcompM nyní odpovídá požadavkům.

# B) Výsledná hodnota v m je výška vodního sloupce nad referenčním bodem, který se nachází pod hladinou (např. dno nádrže).

Nastavíme koeficient A1 = 1 a A0 = 0 v polynomu P3 a zapíšeme nastavení do WaterLoggeru 21 tlačítkem "Send". Při prvním zápisu do dataloggeru je vhodné provést i synchroznizaci času pomocí checkboxu "Set system time":

| OUTPUT   |           | 56 | rial | Int | ternal | Outpu | t  | EWS     | System | Modem        | LiveView      | Extra  |    |                |
|----------|-----------|----|------|-----|--------|-------|----|---------|--------|--------------|---------------|--------|----|----------------|
|          |           |    |      |     |        |       |    |         |        |              |               |        |    | PC COM         |
| _        | INPUT     |    | MIN  | MAX | SDEV   | PC    | LY | ALIAS   |        | AO           | A1            | A2     | A3 | _              |
| OUT1 S   | S1_TW     | ~  |      |     |        | P1    | ~  | Teplota | P1     | 0            | 1             | 0      | 0  |                |
| OUT2 S   | S1_LW     | ~  |      |     |        | P1    | ~  | L_M     | P2     | 0            | 0.001         | 0      | 0  | COM3 V         |
| OUT3 S   | S1_LWCOMP | ~  |      |     |        | P3    | ~  | LcompM  | P3     | 0            | -1            | 0      | 0  | 115200 V bps   |
| OUT4 S   | S1_CW     | ~  |      |     |        | P1    | ~  | Condu   | P4     | 0            | .000101972    | 0      | 0  |                |
| OUTS S   | S1_BATT   | ~  |      |     |        | P1    | ~  | SolBAT  | P5     | 0            | 0             | 0      | 0  | Set System Tim |
| OUT6 I   | I6_PA     | ~  |      |     |        | P4    | ~  | P_M     | P6     | 0            | 0             | 0      | 0  |                |
|          | 13_VPOWER | ~  |      |     |        | P2    | ~  | Vbat    | P7     | 0            | 0             | 0      | 0  | ]              |
| OUTS I   | I7_GSM    | ~  |      |     |        | P1    | ~  | GSM     | P8     | 0            | 0             | 0      | 0  | 1              |
| ола с    | 0         | ~  |      |     |        | P1    | ~  | ·       | P9     | 0            | 0             | 0      | 0  | 1              |
| OUT 10 0 | 0         | ~  |      |     |        | P1    | ~  | ·       | P10    | 0            | 0             | 0      | 0  | 1              |
| OUT11 0  | 0         | ~  |      |     |        | P1    | ~  | · .     | P11    | 0            | 0             | 0      | 0  | 1              |
| OUT12 0  | 0         | ~  |      |     |        | P1    | ~  | · .     | P12    | 0            | 0             | 0      | 0  | í              |
| OUT 13 0 | 0         | ~  |      |     |        | P1    | ~  | ·       | P13    | 0            | 0             | 0      | 0  |                |
| OUT14 0  | 0         | ~  |      |     |        | P1    | ~  | · .     | P14    | 0            | 0             | 0      | 0  | 2 Send         |
| OUT15 0  | 0         | ~  |      |     |        | P1    | ~  |         | P15    | 0            | 0             | 0      | 0  | í -            |
| OUT 16 0 | 0         | ~  |      |     |        | P1    | ~  |         | P16    | 0            | 0             | 0      | 0  | 1              |
| OUT 17 0 | 0         | ~  |      |     |        | P1    | ~  |         | _      |              |               |        |    | Retrieve       |
| OUT 18 0 | 0         | ~  |      |     |        | P1    | ~  |         | _      | Pn = A0 + A1 | *x + A2*x^2 + | A3*x^3 |    |                |
| OUT 19 0 | 0         | ~  |      |     |        | P1    | ~  |         |        |              |               |        |    | -              |
| OUT20 0  | 0         | ~  |      |     |        | P1    | ~  |         |        |              |               |        |    | Ekotechnik     |
| 011721   | 0         |    |      |     |        | P1    |    |         |        |              |               |        |    | spol. s r.o.   |

Umístím senzor Solinst do vrtu (na pevně zvolenou pozici) a změřím vzdálenost od referenčního bodu k hladině. Tuto vzdálenost nazvěme *Dist*.

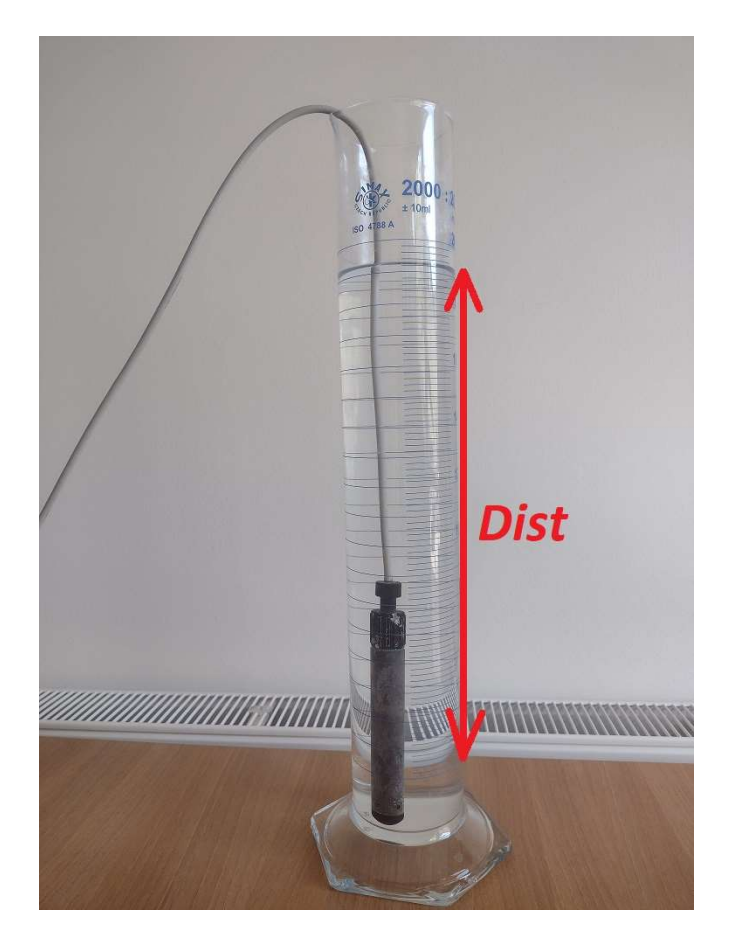

V konfiguračním software se přepnu na záložku "LiveView" a stisknu tlačítko "Start". Nejpozději po 30ti sekundách se zobrazí aktuálně naměřené hodnoty. Poznamenáme si aktuální hodnotu *LcompM*.

Výpočet koeficientu A0:

A0 = Dist - LcompM

Po nastavení koeficientu A0 na tuto vypočtenou hodnotu a zapsání nového nastavení do WaterLoggeru 21 tlačítkem "Send" je možné si opět zkontrolovat na záložce "LiveView", že měřená hodnota LcompM nyní odpovídá požadavkům.

### 7. Nastavení záložky "System"

Změňte název stanice "Name", interval měření "MeasInterval" a interval ukládání dat "LogInterval". Pokud chcete aby se ukládala a odesílala všechna změřená data, musí být hodnoty "MeasInterval" a "LogInterval" identické. Více infromací najdete v podrobném manuálu "Manuál WL21". V praxi se obvykle používají hodnoty větší než 10 minut (600 sekund). Nižší hodnoty mohou vést k rychlému vybití baterie.

#### 8. Nastavení záložky "Modem"

Změňte následující hodnoty:

ModemPIN – pin kód Vaší SIM karty – pokud je nastaven na chybnou hodnotu, může dojít k zablokování SIM karty. Pokud SIM karta nevyžaduje PIN, ponechte pole nevyplněné.

APN – tuto hodnotu Vám sdělí poskytovatel telekomunikačních služeb

ModemInterval – interval odesílání naměřených a uložených dat. V praxi se používá většinou hodnota 12 až 24 hodin. Odesílání dat je nejvíce energeticky náročné a proto se nedoporučují krátké periody odesílání dat.

EmailFrom – uveď te svůj e-mail.

EmailTo – jedná se o e-mail na který budou odesílána všechna naměřená a uložená data. Pokud chcete používat webovou aplikaci EnviroDATA, ponechte tuto hodnotu nastavenou na <u>inputdata@envirodata.eu</u>.

Více infromací najdete v podrobném manuálu "Manuál WL21".